If this is your first time using our Parcel Details, you can follow these step by step instructions:

- 1. <u>https://psearch.kitsapgov.com/pdetails/Default.aspx</u>
- 2. In the search box, you will want to select the appropriate button for the information you have to search by and then enter the information in the box.

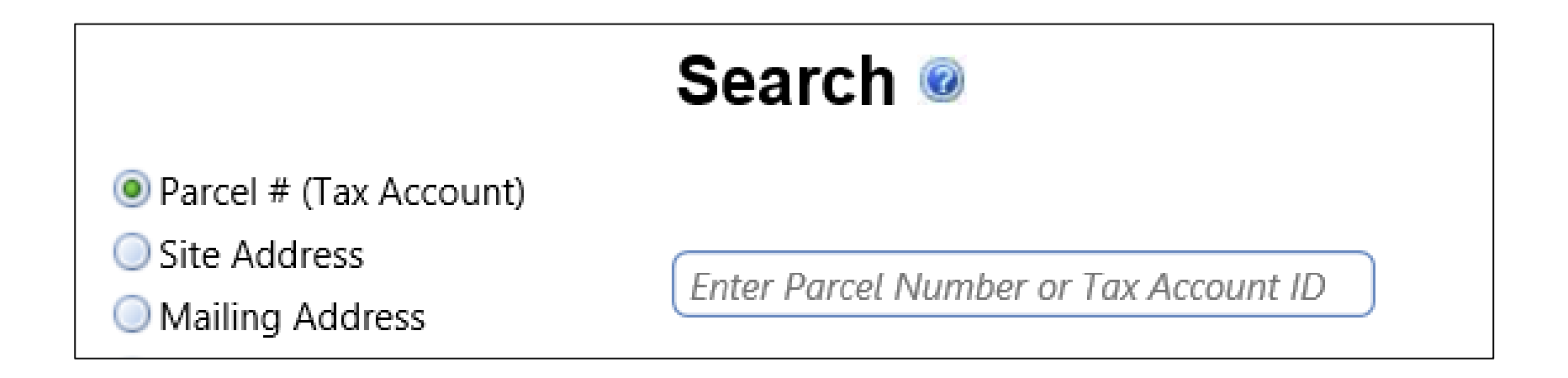

### Example: We are searching by a SITE ADDRESS.

Click the button for Site Address and then begin entering the address in the box. DO NOT enter in directional or suffix (NW, NE, SW, SE or Street, Ave, BLVD, etc). JUST enter the number and the street name. THEN WAIT for the system to find the record.

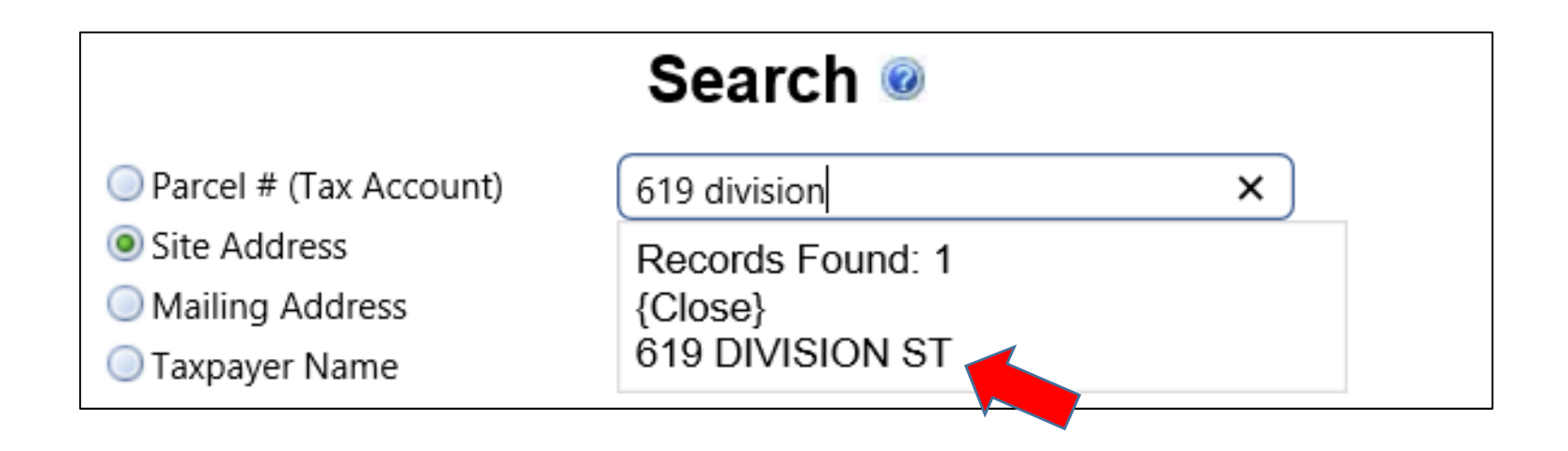

Click on the record that was found.

3. You will be routed to the General Information screen for this parcel.

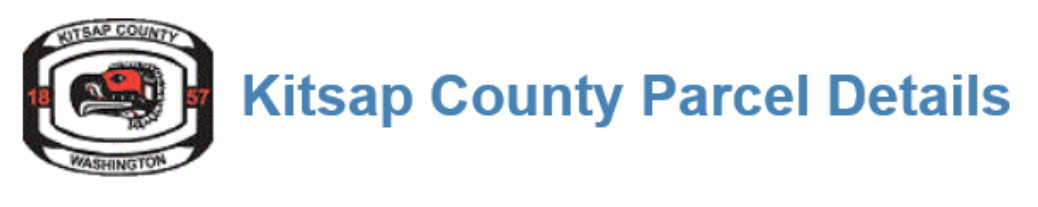

Search Details Maps Links Tax Bill Print Download

# General

Parcel #: 4650-005-001-0201

### 619 DIVISION ST PORT ORCHARD, WA 98366

| Taxpayer Name   | KITSAP COUNTY GENERAL                                                      |
|-----------------|----------------------------------------------------------------------------|
| Mailing Address | 604 DWIGHT ST<br>PORT ORCHARD, WA 98366<br><u>(Change Mailing Address)</u> |
| Parcel No.      | 4650-005-001-0201                                                          |
| Account ID      | 2422988                                                                    |
| Site Address    | 619 DIVISION ST<br>PORT ORCHARD, WA 98366                                  |
| Status          | Active                                                                     |
| Property Use    | 670- Governmental services                                                 |

4. On the top blue menu bar, hover over Details. This menu will expand.

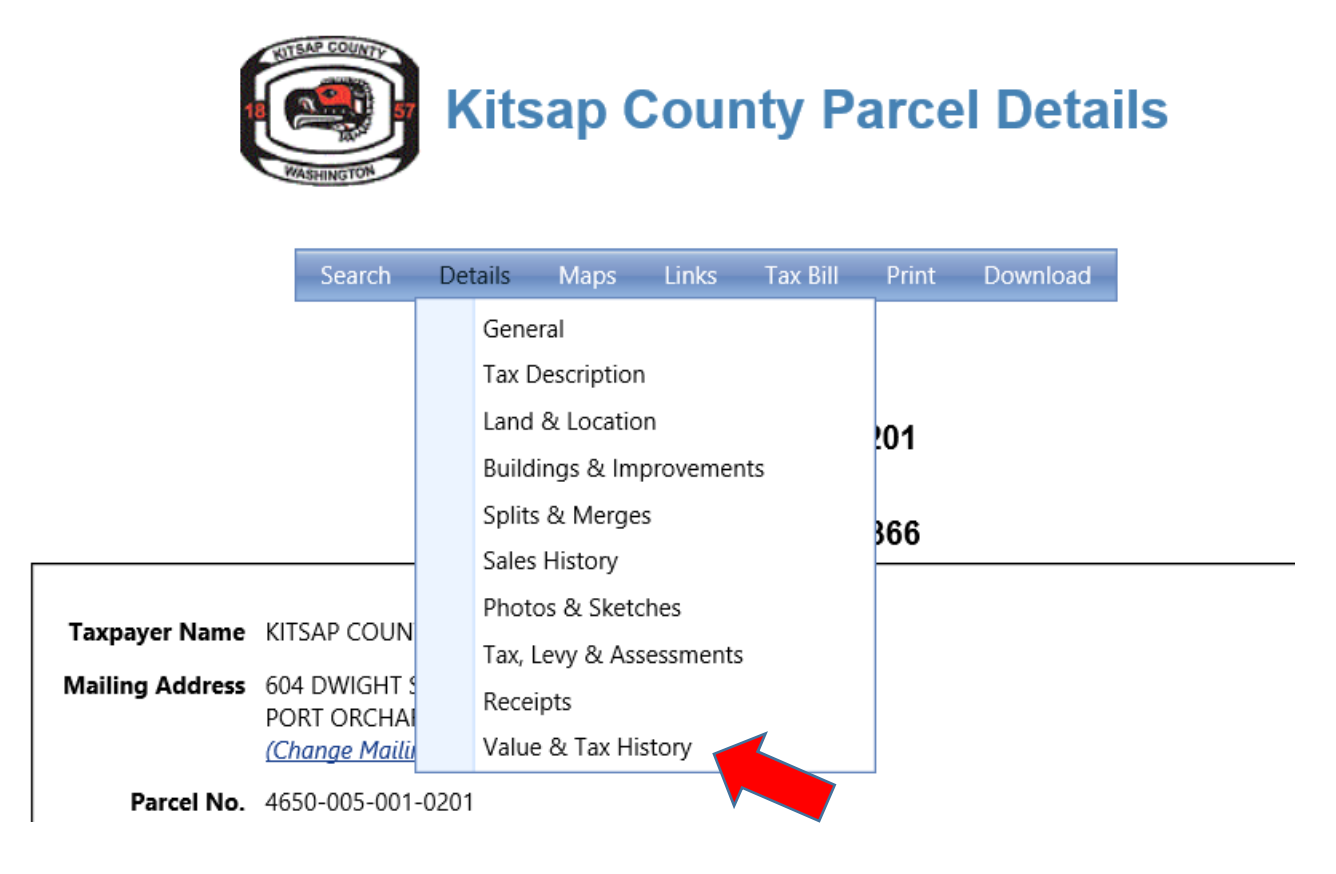

If you are looking for value information, you will want to click on the menu item "Value & Tax History".

5. The current value and previous 6 years will show up on this screen.

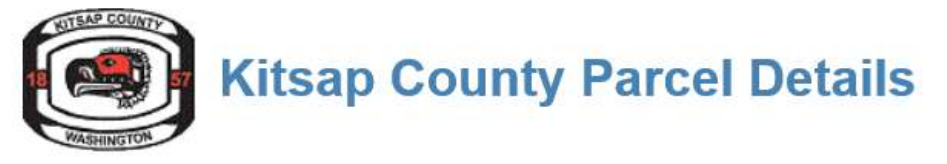

Search Details Maps Links Tax Bill Print Download

## Value & Tax History

Parcel #: 4650-005-001-0201

#### 619 DIVISION ST PORT ORCHARD, WA 98366

| Tax<br>Year | Land    | Bldgs, etc. | Market<br>Value | Taxable<br>Value | Exemption | Tax  | Tax<br>Without<br>Exemption | FFP  | SSWM | Nox<br>Weed | Other | Total<br>Billed |
|-------------|---------|-------------|-----------------|------------------|-----------|------|-----------------------------|------|------|-------------|-------|-----------------|
| 2017        | 0       | 0           | 0               | 0                | Public    | 0.00 | 0.00                        | 0.00 | 0.00 | 0.00        | 0.00  | 0.00            |
| 2016        | 0       | 0           | 0               | 0                | Public    | 0.00 | 0.00                        | 0.00 | 0.00 | 0.00        | 0.00  | 0.00            |
| 2015        | 0       | 0           | 0               | 0                | Public    | 0.00 | 0.00                        | 0.00 | 0.00 | 0.00        | 0.00  | 0.00            |
| 2014        | 399,520 | 11,071,850  | 11,471,370      | 0                | Public    | 0.00 | 136,814.79                  | 0.00 | 0.00 | 0.00        | 0.00  | 0.00            |
| 2013        | 432,100 | 10,102,100  | 10,534,200      | 0                | Public    | 0.00 | 121,122.98                  | 0.00 | 0.00 | 0.00        | 0.00  | 0.00            |
| 2012        | 511,690 | 10,573,850  | 11,085,540      | 0                | Public    | 0.00 | 127,915.28                  | 0.00 | 0.00 | 0.00        | 0.00  | 0.00            |
| 2011        | 473,790 | 10,897,820  | 11,371,610      | 0                | Public    | 0.00 | 122,975.67                  | 0.00 | 0.00 | 0.00        | 0.00  | 0.00            |